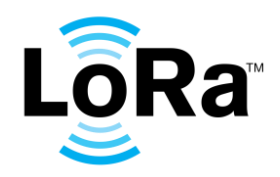

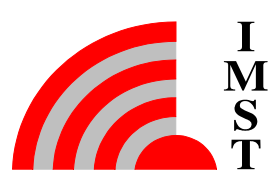

# LoRaWAN Certification Pre-Test Service start-up guide

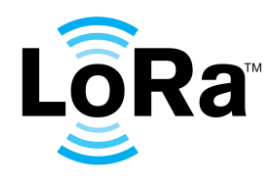

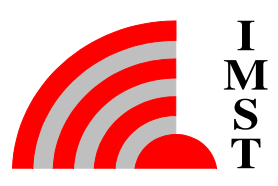

### 1. Package content

The package contains:

- IMST Lite Gateway
- Dipole antenna (suitable for EU 868 MHz ISM band)
- Power adapter
- USB-cable
- Ethernet cable

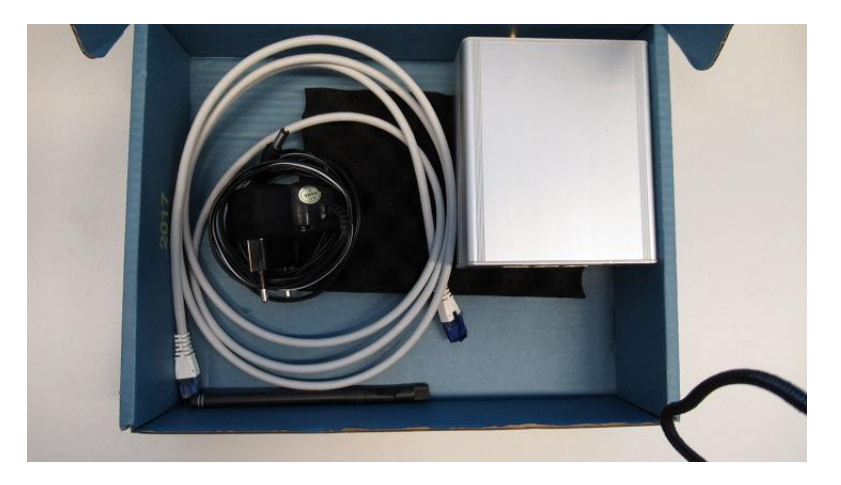

Figure 1 Pre-Testing HW-Package Contents

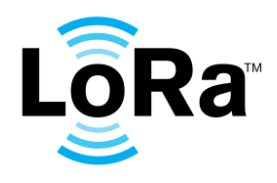

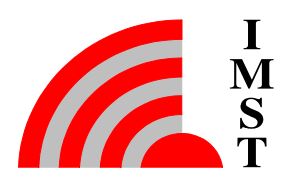

### 2. Gateway startup

Connect the dipole antenna to the RF ANT port (SMA-connector) and connect the gateway to a network with the Ethernet cable. Power it up with the power supply (use 2.5A output).

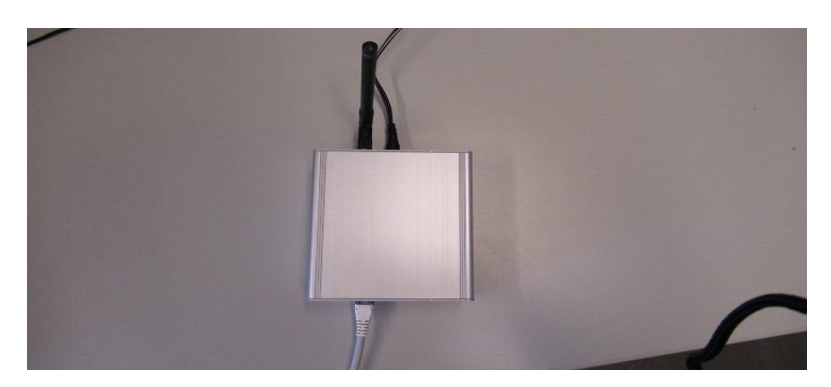

Figure 2 Connection at LoRa Lite GW (Top View)

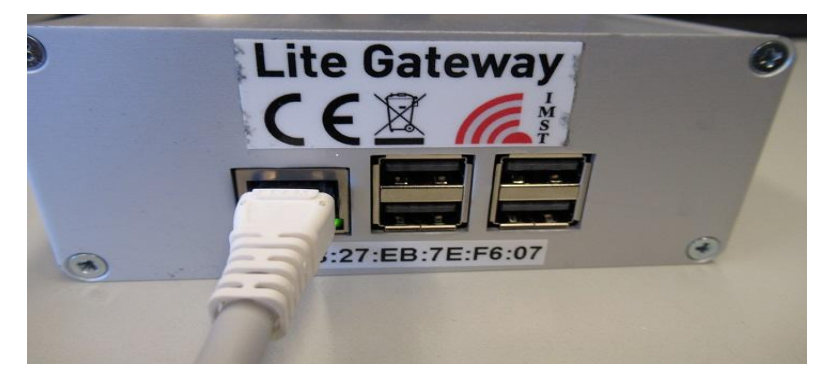

Figure 3 Connection Ethernet cable

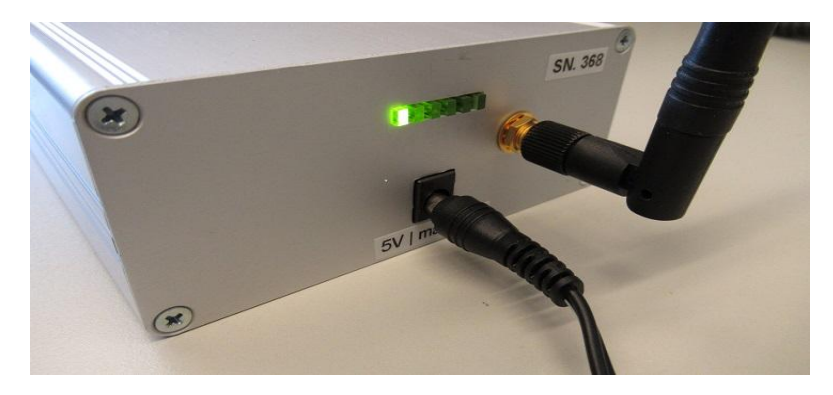

Figure 4 Connection RF antenna and power supply

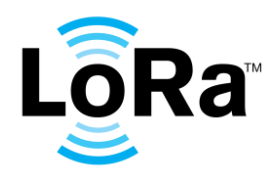

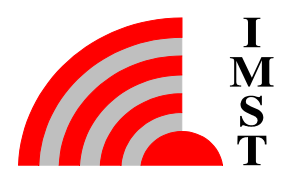

### 3. User interface

Type loratesting.com to your browser (Chrome preferred) and you should see the following screen. Log in using credentials provided in a separate email and press the button "Sign in". Use only one active session to loratesting.com at the same time.

| LoRaWAN Pretest                   | × 🕀                                    |
|-----------------------------------|----------------------------------------|
| $\epsilon \rightarrow C$ A Nichts | sicher   https://loratesting.com/login |
| <b>F</b> Ettepl                   |                                        |
|                                   | Sign in                                |
|                                   | Username                               |
|                                   | Password                               |
|                                   |                                        |
|                                   | Sign in                                |
|                                   |                                        |

After successful login, you get the following screen.

| Select end-device | Select LoRaWAN tests           |                  |
|-------------------|--------------------------------|------------------|
| LoRaMote01 - edit | Device activation              | MAC commands     |
| LoRaMote02 - edit | Over the air activation        | devstatusreq     |
| LoRaMote03 - edit | Test application functionality | newchannelreq    |
| Add new device    | Packet error rate RX2 default  | dichannelreq     |
|                   | Confirmed packets              | rxparamsetupreq  |
|                   | Packet error rate RX1          | rxtimingsetupreq |
|                   | Packet error rate RX2          | 🔲 linkadrreg     |
|                   | Cryptography                   |                  |
|                   | Downlink window timing         |                  |

```
Figure 6 Successful Login
```

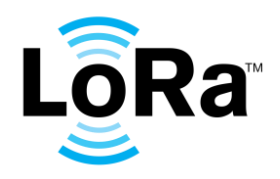

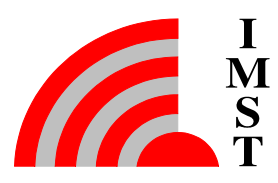

## 4. LoRaWAN specification version and optional feature support

Here you can select end-device and setting up test parameters. Here you can also Add new device. After clicking the button "Add new device" you get the following screen. Here you can fill in the parameters and features of your device. You can finish the changes with the button "CreateUpdate" The next step is to choose which version of the LoRaWAN specification the end-device will be tested against. The activation of the end-device can be chosen to be either over the air (OTAA) or activation by personalization (ABP). If the end-device supports trigger join request –feature in LoRaWAN specification version 1.0.1 and 1.0.2, both activation methods can be selected and tested on the same run. The adaptive data rate (ADR) and (data rates) SF7BW250 and FSK50 (DR6&DR7) are optional features and can be selected depending on the end-device support.

You can finish the changes with the button "CreateUpdate"

| Device name             | Over the air activation (OTAA)   | Activation by personalization (ABF |
|-------------------------|----------------------------------|------------------------------------|
| Give your device a name | Device EUI (LSB lowercase)       | Device address (LSB lowercase)     |
| LoPaWAN version         | 088e336139373734                 | 006773ae                           |
| © 1.0.0 © 1.0.1 © 1.0.2 | Application key (MSB uppercase)  | Application key (MSB uppercase)    |
| Supported features      | 9E9D9D93CB9924A26162626C3466DB5D | 2B7E151628AED2A6ABF7158809CF4F3C   |
| OTA ABP ADR SF7BW250    |                                  | Network key (MSB uppercase)        |
| FSK50 IIINKADRREQ BLOCK |                                  | 2B7E151628AED2A6ABF7158809CF4F3C   |

Figure 7 Test Parameter Set

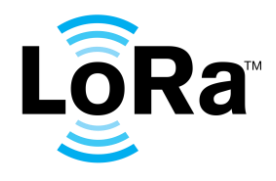

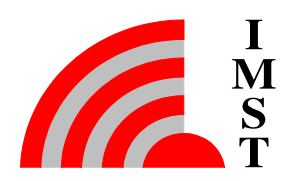

### 5. End-device parameters

The end-device parameters needed for activation and encryption should be set by using hexadecimal letters. All fields are mandatory for testing, in case only one activation method is used, replace the keys for the other one with zeros for example.

| Device name                  | Over the air activation (OTAA    |
|------------------------------|----------------------------------|
| LoRaMote03                   | Device EUI (LSB lowercase)       |
|                              | 196e357531343233                 |
|                              | Application key (MSR uppercase)  |
| 0 1.0.0 0 1.0.1 0 1.0.2      | Application key (MSB uppercase)  |
| Supported features           | 99989E9BDF9FC4B36667616420603B4C |
| 🗹 OTA 🔲 ABP 🕑 ADR 🗹 SF7BW250 |                                  |
| 🕑 FSK50 🛛 🗹 LINKADRREQ BLOCK |                                  |
| ✓ DICHANNELREQ ✓ RANGE 6DB   |                                  |

**Figure 8 Device Parameter** 

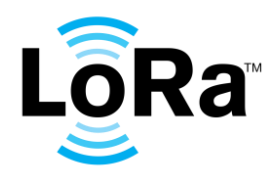

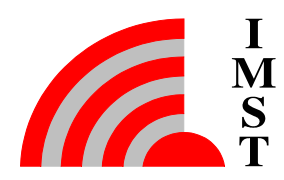

#### 6. Test selection

The next phase is to select which test cases will be performed for the end-device. The test case for device\_activation must always be selected due to the certification test mode is activated there. The full certification test can be done by choosing and end –device (in this case LoRaMoteO3) ticking all boxes and by clicking "Run selected" button.

| <b>Etteplan</b>   |                                  |                                  |
|-------------------|----------------------------------|----------------------------------|
| Select end-device | Select LoRaWAN tests             |                                  |
| LoRaMote01 - edit | Device activation                | MAC commands                     |
| LoRaMote02 - edit | Over the air activation          | <ul> <li>devstatusreq</li> </ul> |
| LoRaMote03 -      | Test application functionality   | newchannelreq                    |
| Add new device    | Packet error rate RX2 default    | <ul> <li>dichannelreq</li> </ul> |
|                   | Confirmed packets                | rxparamsetupreq                  |
|                   | Packet error rate RX1            | rxtimingsetupreq                 |
|                   | Packet error rate RX2            | Iinkadrreq                       |
|                   | Cryptography                     |                                  |
|                   | Downlink window timing           |                                  |
|                   | Frame sequence number            |                                  |
|                   | Select all Deselect Run selected |                                  |

**Figure 9 Test Case Selection** 

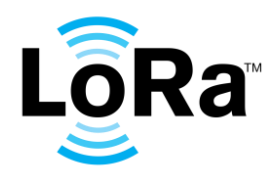

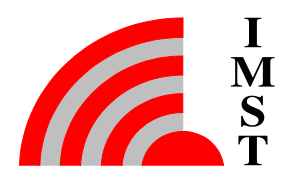

#### 7. Test execution

At the beginning the screen is empty. Please click the button "Start test" for beginning with testing.

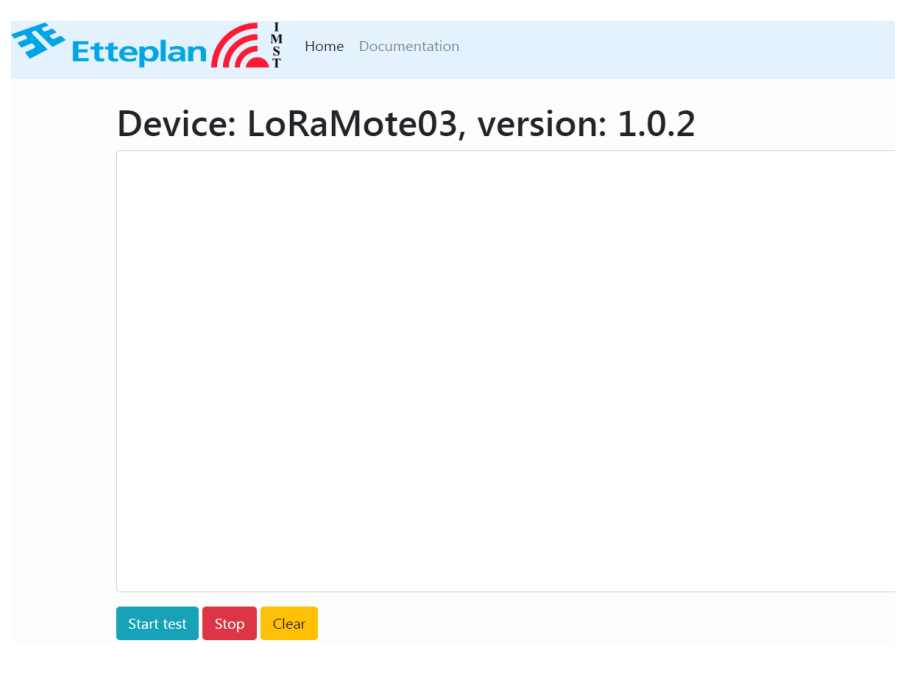

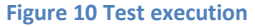

The output of the test system is now showing on the screen and the test execution can be monitored in real time. At first the test server waits the gateway communication, which usually takes less than 30 seconds. Depending on the type of activation, either "Trying to activate node with personalization" or "Trying to activate node by over the air" is showing -> power up the device. The test can be stopped at any time by pressing stop tests.

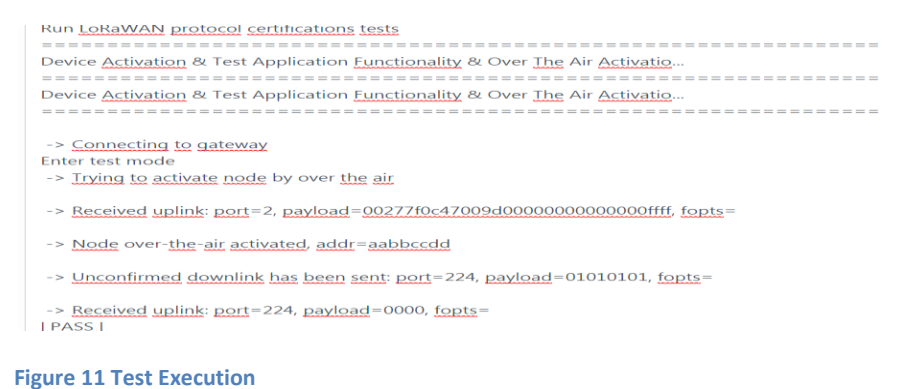

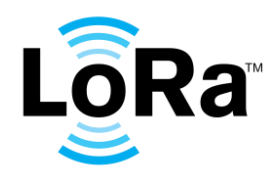

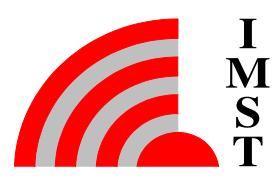

#### 8. Test results

After the test has finished a zip-archive containing the log files (html) can be downloaded by pressing Download results.

# Device: LoRalViote03, version:

| -> <u>Unconfirmed downlink has been sent</u> : <u>port</u> =224, <u>payload</u> =044405, <u>fopts</u> =                                                                                                    |
|----------------------------------------------------------------------------------------------------|
| -> <u>Received uplink: port</u> =224, <u>payload</u> =044506, <u>fopts</u> =<br>Test <u>that DUT ignores frame if MAC commands</u> in <u>payload and options</u>   PASS  <br>End <u>node does</u> not <u>support the LoRaWAN version</u> 1.0.1.                                                                   |
| Device <u>Activation</u> & Test Application <u>Functionality</u> & Over <u>The</u> Air   PASS  <br>1 <u>critical</u> test, 1 <u>passed</u> , 0 <u>failed</u><br>1 test total, 1 <u>passed</u> , 0 <u>failed</u>                                                                                                   |
| Device <u>Activation</u> & Test Application <u>Functionality</u> & Over <u>The</u> Air   PASS  <br>9 <u>critical tests</u> , 9 <u>passed</u> , 0 <u>failed</u><br>9 <u>tests</u> total, 9 <u>passed</u> , 0 <u>failed</u>                                                                                         |
| Debug: /pretest/src/test/lorawan-certification/results/debug.log<br>Output: /pretest/src/test/lorawan-certification/results/output.xml<br>Log: /pretest/src/test/lorawan-certification/results/log.html<br>Report: /pretest/src/test/lorawan-certification/results/report.html<br>test process exited with code 0 |
| Start test Stop Clear Download results                                                                                                    |

**Figure 12 Test Results** 

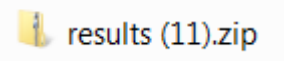

Figure 4 Test Results zip.file

After extraction there are following files:

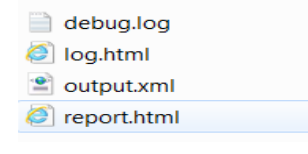

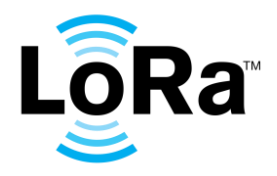

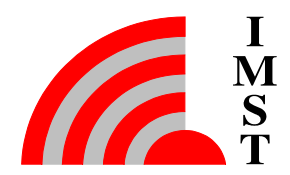

The log.html contains all necessary information of the test execution and individual test cases can be monitored packet by packet.

|                                                                                                    | Total Statistics                                                                                                    | Total 🗢                                            | Pass 🗢                                         | Fail                     | Φ            | Elapsed  | Pass / Fail                                 |
|----------------------------------------------------------------------------------------------------|----------------------------------------------------------------------------------------------------|----------------------------------------------------|------------------------------------------------|--------------------------|--------------|----------|---------------------------------------------|
| tical Tests                                                                                                    |                                                                                                    | 9                                                  | 9                                              | 0                        |              | 00:03:03 |                                             |
| Tests                                                                                                    |                                                                                                    | 9                                                  | 9                                              | 0                        |              | 00:03:03 |                                             |
| :                                                                                                    | Statistics by Tag +                                                                                                    | Total +                                            | Pass +                                         | Fail                     | Φ            | Elapsed  | Pass / Fail                                 |
| supported_version 1.0.1                                                                                                    |                                                                                                    | 5                                                  | 5                                              | 0                        |              | 00:00:00 |                                             |
| S                                                                                                    | tatistics by Suite 0                                                                                                    | Total                                              | Pass +                                         | Fail                     | Φ            | Elapsed  | Pass / Fail                                 |
| vice Activation & Test A<br>tivation & Devstatusreq                                                                                                    | pplication Functionality & Over The Air<br>Mac Command & Mac Commands                                                                                                    | 9                                                  | 9                                              | 0                        |              | 00:03:29 |                                             |
| ce Activation & Test Application Function<br>mands . Device Activation                                                                                                    | nality & Over The Air Activation & Devstatuareq Mac Command & Mac                                                                                                    | 1                                                  | 1                                              | 0                        |              | 00:02:49 |                                             |
| ce Activation & Test Application Function<br>mands . Test Application Fi                                                                                                    | nality & Over The Air Activation & Devstatusreq Mac Command & Mac<br>Inctionality                                                                                                    | 2                                                  | 2                                              | 0                        |              | 00:00:20 |                                             |
| ce Activation & Test Application Function<br>mands . Over The Air Activ                                                                                                    | nality & Over The Air Activation & Devstatusreq Mac Command & Mac<br>Ation                                                                                                    | 4                                                  | 4                                              | 0                        |              | 00:00:05 |                                             |
| ce Activation & Test Application Function<br>mands . Devstatusreq Mac                                                                                                    | nality & Over The Air Activation & Devistatuareq Mac Command & Mac<br>Command                                                                                                    | 1                                                  | 1                                              | 0                        |              | 00:00:10 |                                             |
|                                                                                                    |                                                                                                    |                                                    |                                                |                          |              |          |                                             |
| et Activation & Test Application Function<br>mands . Mac Commands                                                                                                    | nality & Over The Air Activation & Devalatuareq Mac Command & Mac                                                                                                    | 1                                                  | 1                                              | 0                        |              | 00:00:05 |                                             |
| ce Activation & Treat Application Function<br>mands . Mac Commands<br>St Execution Log<br>SUITE Device Activatio<br>Full Name :                                                                                                    | antity & Over The Air Activation & Devolutioners Mac Command & Mac<br>g<br>in & Test Application Functionality & Over<br>Device Activation & Test Application Function                                                                                                    | 1<br>The Air Actionality & Ove                     | 1<br>vation & De<br>er The Air Ad              | 0<br>vstatus             | areq<br>& C  | 00:00:05 | nd & Mac Comma<br>ac Command & M            |
| co Activation & Test Application Function<br>mands . Mac Commands<br>St Execution Los<br>SUITE Device Activatio<br>Full Name:<br>LoRaWAN Version:<br>Test A refuter                                                                                                    | antify & Over The Air Activation & Donatationerg Mile: Command & Mile:                                                                                                    | 1<br>The Air Action<br>Inality & Ove               | 1<br>vation & De<br>er The Air Ac              | 0<br>vstatus<br>tivation | areq<br>& D  | 00:00:05 | nd & Mac Comma<br>ac Command & M            |
| ex Addivators & Text Algebration Function<br>mands. Mac Commands<br>St Execution Los<br>SUITE: Device Activation<br>Full Name:<br>LoRaWAN Version:<br>Test Location:                                                                                                    | antly & Over The Ar Anthentien & Development<br>a Steel Application Functionality & Over '<br>Device Activation & Test Application Function<br>conf_version<br>Development                                                                                                    | 1<br>The Air Actionality & Ove                     | 1<br>vation & De<br>er The Air Ad              | 0<br>vstatus<br>tivation | areq<br>& D  | 00:00:05 | nd & Mac Comma<br>ac Command & M            |
| ex Admens & Text Application Function<br>mands. Mac Commands<br>St Execution Log<br>SUITE Device Activatic<br>Full Name:<br>LoRaWAN Version:<br>Test Location:<br>Test Software Version:                                                                                                    | strate of the second second seco                                                                                                    | 1<br>The Air Actionality & Ove                     | 1<br>vation & De<br>er The Air Ad              | 0<br>vstatus<br>tivation | areq<br>& C  | 00:00:05 | <b>hd &amp; Mac Comma</b><br>ac Command & M |
| ex Advances A Treat Agencean Function<br>mands. Mac Commands<br>St Execution Los<br>Sume Device Activatic<br>Full Name:<br>LoRaWAN Version:<br>Test Location:<br>Test Software Version:<br>Start / End / Elapsed:                                                                                                    | antly & Over The AA Anthention & Dovatianizing Mile: Command & Mile:<br><b>9</b><br><b>10</b><br><b>10</b><br><b>10</b><br><b>10</b><br><b>10</b><br><b>20</b><br><b>11</b><br><b>10</b><br><b>20</b><br><b>11</b><br><b>11</b><br><b></b> | 1<br>The Air Activ<br>mality & Ove                 | 1<br>vation & De<br>or The Air Ad              | 0<br>vstatus             | areq<br>& D  | 00:00:05 | nd & Mac Comma<br>ac Command & M            |
| ex Advances A Treat Agebration Function<br>mands. Mac Commands<br>St Execution Los<br>Sume Device Activatic<br>Full Name:<br>LoRaWAN Version:<br>Test Location:<br>Test Software Version:<br>Start / End / Elapsed:<br>Status:                                                                                                    | Mark Cover The AAr Anthenderin A Development Mee: Conversand & Mee:     Device Activation & Test Application Functionality & Over 1     Device Activation & Test Application Function     Device Activation & Test Application Function     Device Devicement     1.0.2     20181010 17:14:38.058 / 20181010 17:18.0     9 rest total, 9 passed, 0 failed     9 lest total, 9 passed, 0 failed                                                                                                    | 1<br>The Air Actionality & Ove                     | 1<br>vation & De<br>or The Air Ad              | 0<br>vstatus             | areq<br>& D  | 00:00:05 | nd & Mac Comma<br>ac Command & M            |
| exceedence Terd Agendeen Fueld<br>mass. Mac Commands<br>St Execution Loo<br>Full Name:<br>LocRaVAN Version:<br>Test Location:<br>Test Location:<br>Test Software Version:<br>Start / End / Elapsed:<br>Status:                                                                                                    | strength 2 Over The AF Activation & Development & New Convenient & New Convenient & New Convent & New Convent & New Convent & New Convent                                                                                                    | 1<br>The Air Actin<br>nality & Ove<br>7.409 / 00:0 | 1<br>vation & De<br>ar The Air Ac<br>3:29.351  | 0<br>vstatus<br>tivation | sreq<br>& C  | 00:00:05 | nd & Mac Comma<br>ac Command & M            |
| exceedences Test Agreeden Tueber<br>set Execution Log<br>Curre Device Activatio<br>Full Name:<br>Location:<br>Test Location:<br>Test Software Version:<br>Start / End / Elapsed:<br>Statu:<br>+ Sutt: Device Activationer<br>+ Sutt: Test Applica                                                                                                    | Annual Construction and Constructed as the construct as the construct as the construct as the construction of the construction of the constru                                                                                                    | 1<br>The Air Actionality & Ove                     | 1<br>vation & De<br>or The Air Ac<br>13:29.351 | 0<br>vstatus             | sreq<br>& C  | 00:00:05 | nd & Mac Comma<br>ac Command & M            |
| Advector 1 Far Agendeen Fueldeen<br>mark Mac Commands<br>St Execution Log<br>Furner<br>Furner<br>Log Advector<br>Test Location:<br>Test Software Version:<br>Start / End / Elapsed:<br>Status:                                                                                                    | A Cher The AF Addeeder A Development A Mer. Convenient & Mer.      Device Activation & Test Application Functionality & Over 1     Device Activation & Test Application Function     Devicipment     1.0.2     20181010 17.14.38.058 / 20181010 17.18.(     9 critical test, 9 passed, 0 failed     test total, 9 passed, 0 failed     tion     Functionality     Activation                                                                                                    | 1<br>The Air Actinnality & Ove<br>7.409 / 00:0     | 1<br>vation & De<br>or The Air Ad              | 0<br>vstatus             | sreq<br>⊨& [ | 00:00:05 | nd & Mac Comma<br>ac Command & M            |
| exceedents TerrArgeneerPrevent<br>and MacCommands<br>St Execution Lo<br>Furne Device Activatio<br>Furne Device Activatio<br>Furne Name:<br>Location:<br>Test Software Version:<br>Test Software Version:<br>Start / End / Elapsed:<br>Start / End / Elapsed:<br>Start / End / End / Elapsed:<br>Start / End / Elapsed:<br>Start / End / Elapsed:<br>Start / End / Elapsed:<br>Start / End / Elapsed:<br>Start / End / Elapsed:<br>Start / End / End / Elapsed:<br>Start / End / Elapsed:<br>Start / End / Elapsed:<br>Start / End / Elapsed:<br>Start / End / End / Elapsed:<br>Start / End / Elapsed:<br>Start / End / End | Annual Street Application Functionality & Over 1     Device Activation & Test Application Functionality & Over 1     Device Activation & Test Application Function     Device Activation & Test Application Function     Devicement     1.0.2     20181010 17:14:38.059 / 20181010 17:18.0     9 critical test, 9 passed, 0 failed     test total, 9 passed, 0 failed     tion     tion Functionality     Activation                                                                                                    | 1<br>The Air Acti<br>nality & Ove<br>7.409 / 00:0  | 1<br>vration & De<br>or The Air Ad             | 0<br>vstatus             | sreq<br>⊨& [ | 00:00:05 | nd & Mac Comma<br>ac Command & M            |

Figure 13 HTML Log-File

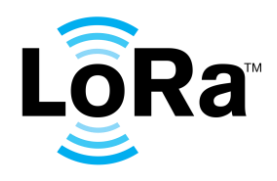

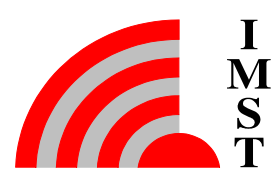

### 9. Troubleshooting

IP address is not showing on the screen of the gateway

- Check the power supply and the Ethernet connection
- If the screen is totally blank, the SD-card might be corrupted -> contact IMST, see mail address below.

The output of the test system is not showing on the screen after starting the tests

• Press stop tests, restart your browser and try to log in again

Error "Address already in use" or "Test is already running"

• The test is running on another browser or window -> close all browsers, wait 1-5 minutes and restart the test.

Error "No pull data received from the gateway"

• The gateway does not communicate with the test server -> make sure that the firewall allows outbound traffic on port 22 (SSH)

OTA-activation of the end-device fails

- Check the logs for "Join request from DevEUI: 1122334455667788" -> check that 1122334455667788 matches the DevEUI in the end-device parameters (might be reversed depending on the implementation)
- Check the AppKey

ABP-activation of the end-device fails

- Check the logs for "Uplink packet from an unknown node:11223344" -> check that 11223344 matches the ABP node address in the end-device parameters
- Check the ABP Application/Network Keys

Do not hesitate to contact <u>contact@loratest.de</u> for more specific instructions or troubleshooting.